# 住民基本台帳「見える化システム」 ~利用マニュアル~

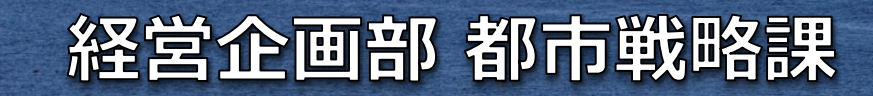

<sup>10</sup> Source and the second second s Second second second second second second second second second second second second second second second second second second second second second second second second second second second second second second second second second seco

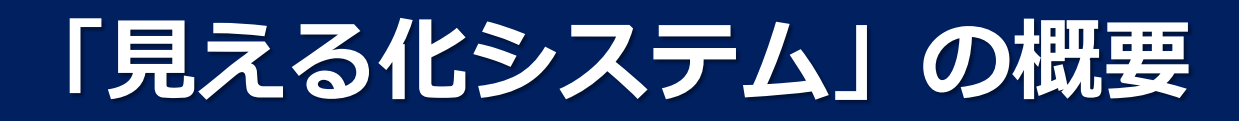

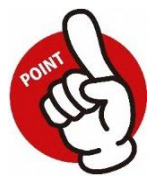

住民基本台帳のビッグデータを用いて、

本市の人口構造や人口移動を可視化するシステムをExcelで開発

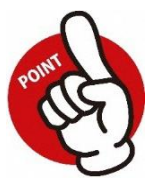

年月や地域による人口・転入・転出・転居者数の絞り込みが可能

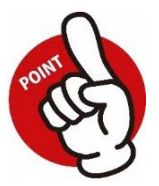

特定年月の分析と時系列の分析が可能

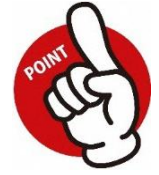

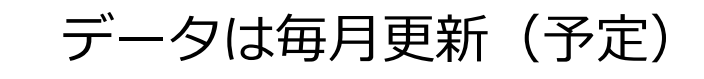

### 「見える化システム」の概要

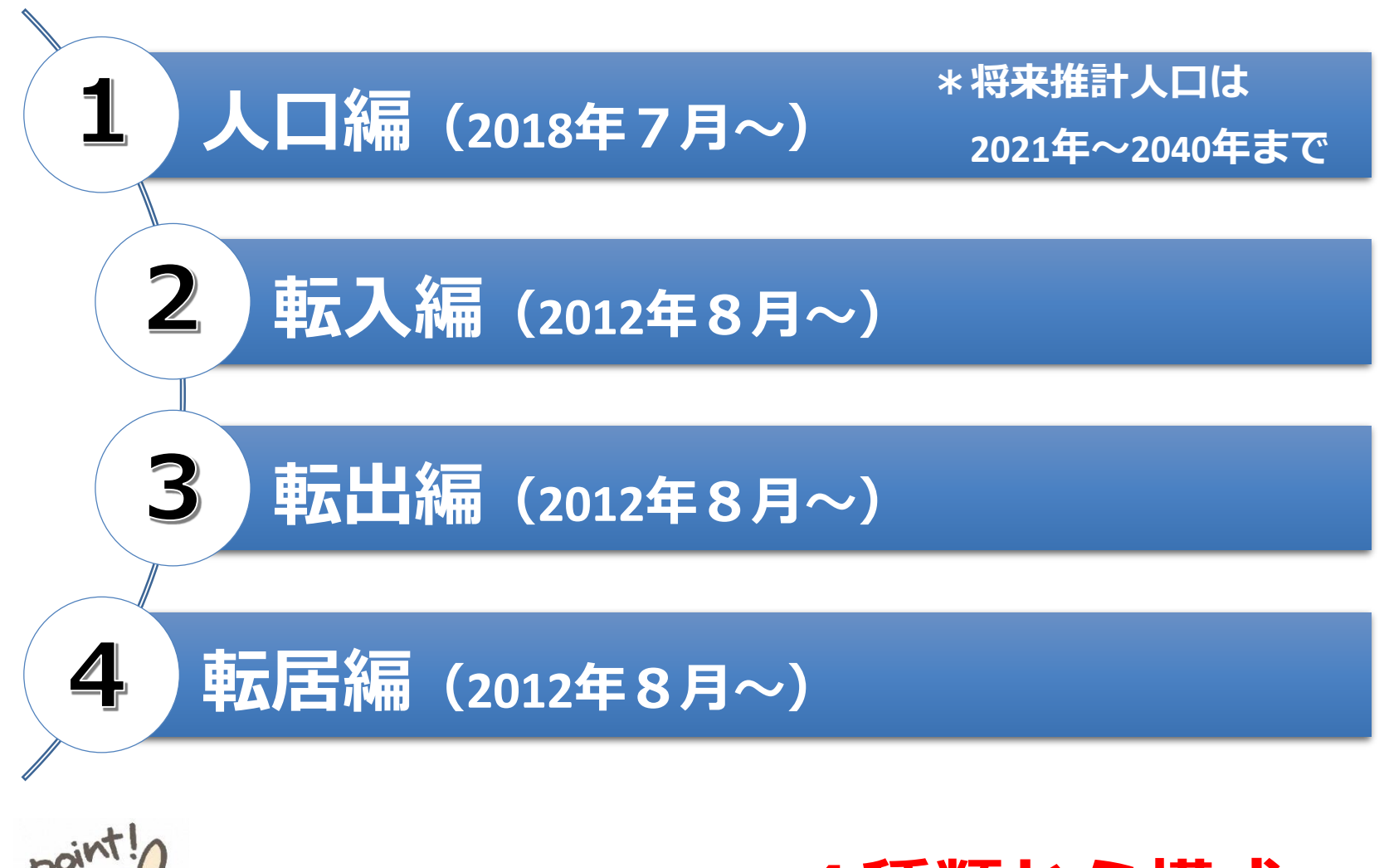

「見える化システム」は44種類から構成

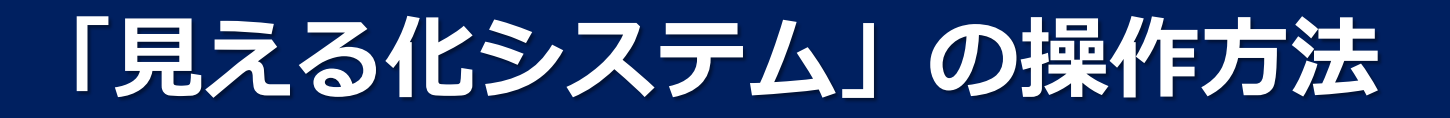

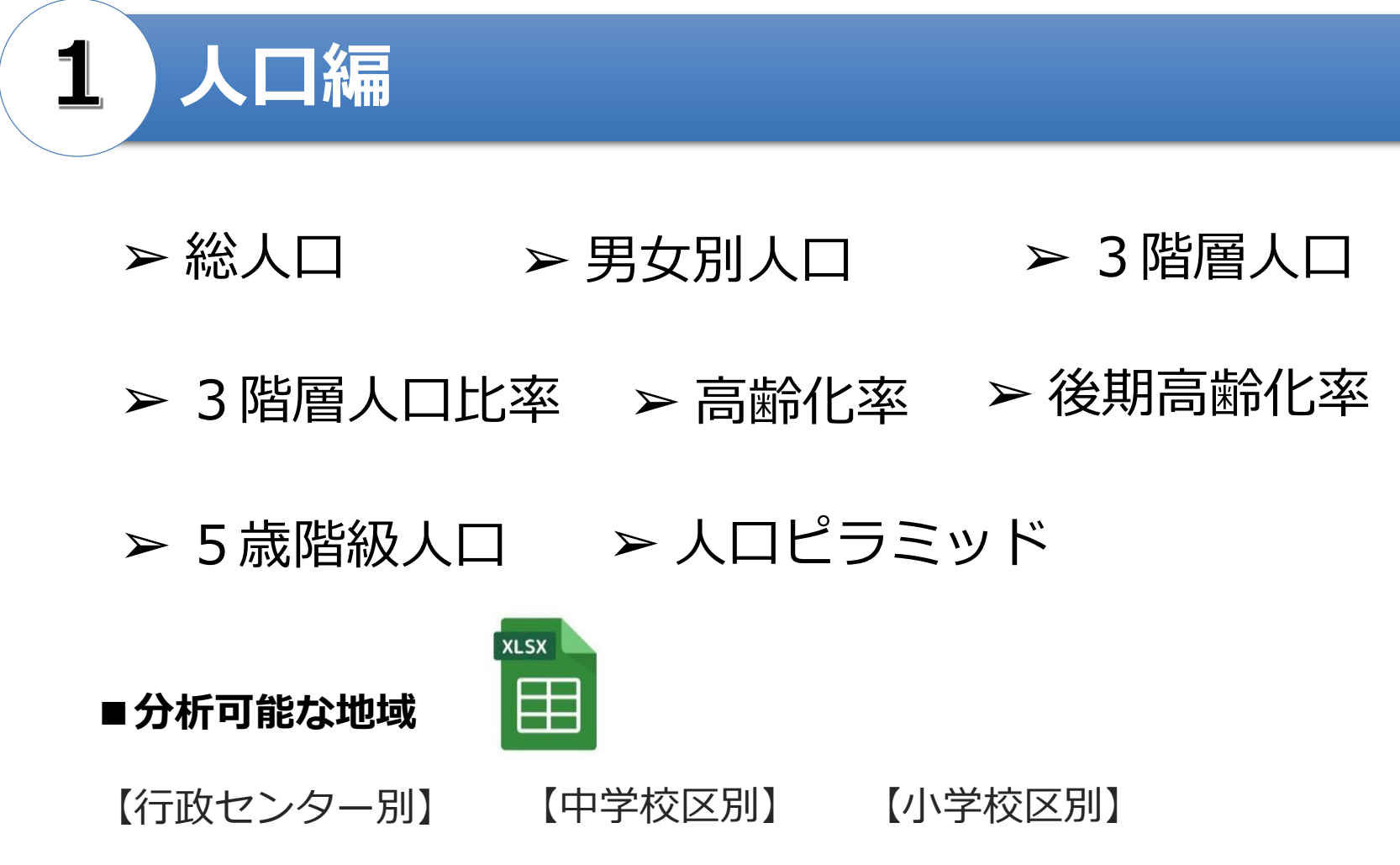

【地域包括支援センター別】 【町丁目別】

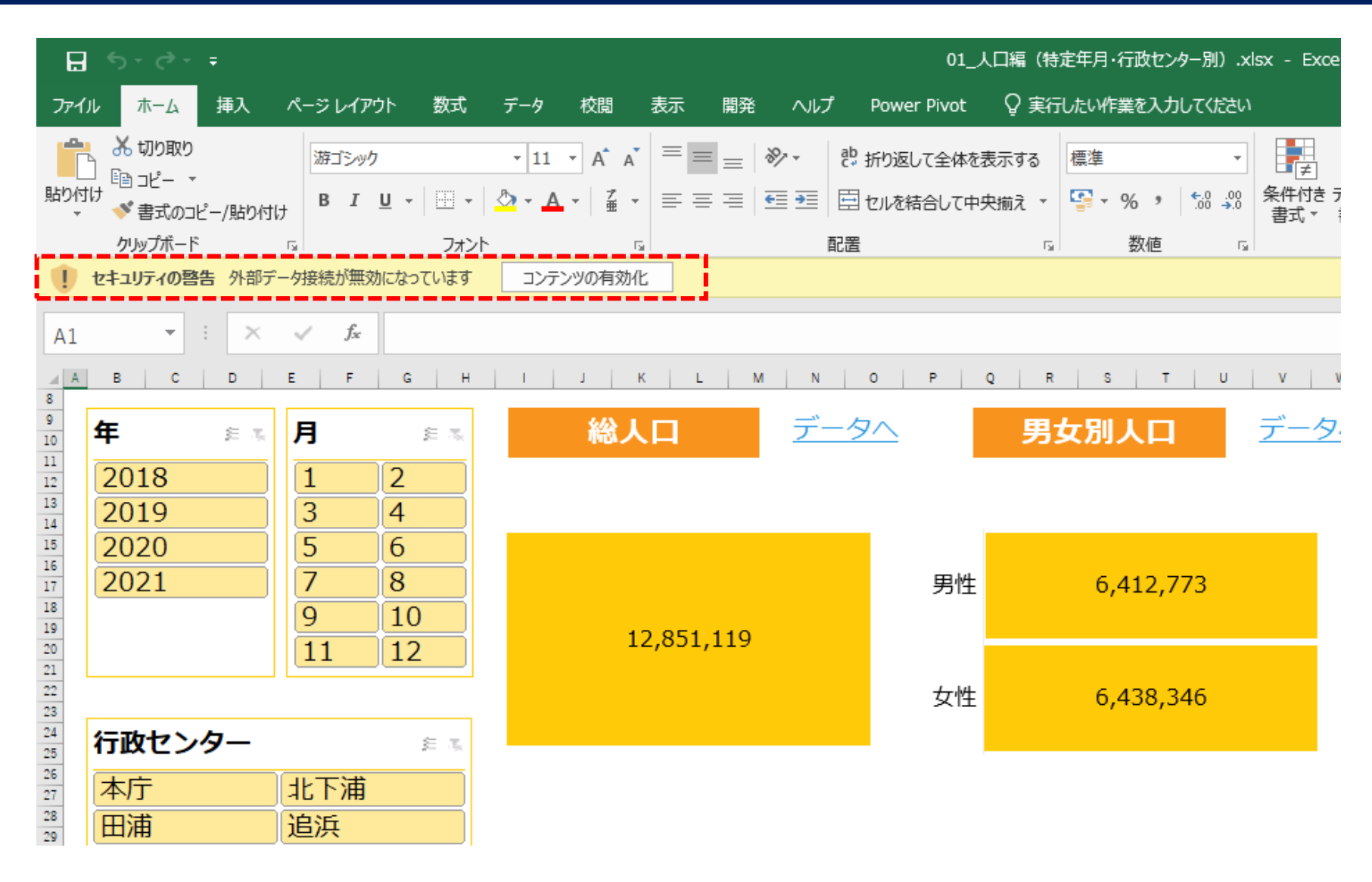

#### 「コンテンツの有効化」<br /> をクリック

| H                                | ਿਤਾਟਾ ⊈ੇ ਵਿ                                                                                                    |                                                            |                                          |                                         |                                          |                               | 01_人口                        | 編(特定年月·彳     | テ政センター別).xlsx -           |
|----------------------------------|----------------------------------------------------------------------------------------------------|------------------------------------------------------------|------------------------------------------|-----------------------------------------|------------------------------------------|-------------------------------|------------------------------|--------------|---------------------------|
| ファイ                              | (ル ホーム 挿入                                                                                                    | ページ レイアウト 数式                                               | 、 データ 校閲                                 | 表示 へルフ                                  | │ ♀ 実行したい作業を入り                           | りしてください                       |                              |              |                           |
| 貼りた                              | <ul> <li>▲ 切り取り</li> <li>□ コピー マ</li> <li>□ オピー マ</li> <li>□ オピー マ</li></ul> | 游ゴシック<br>B I U - 日<br>「」 ファ                                | • 11 • A <sup>*</sup><br>•   ☆ • ▲ •   ⅔ |                                         | <ul> <li></li></ul>                      | を表示する 標準<br>中央揃え * いいいい<br>「3 | ▼ % ) <sup>€.0</sup> →<br>数値 | ▼            | ボーブルとして<br>デルとして<br>新設定 * |
| A1                               | • : ×                                                                                                    | $\checkmark$ $f_x$                                         |                                          |                                         |                                          |                               |                              |              |                           |
| A A                              | B C D                                                                                                    | E F G                                                      | H I J                                    | K L N                                   | N O P                                    | Q R                           | S T U                        | v w          | X Y Z                     |
| 8<br>9<br>10<br>11<br>12<br>13   | 年 年<br>2018                                                                                                    | 月<br>1<br>2<br>3<br>4                                      | 総                                        | 人口                                      | <u>データへ</u>                              | 男女別                           | 小口                           | <u>データ</u> / | ב <b>ו</b> 3              |
| 14<br>15                         | 2020                                                                                                    | 5 6                                                        | 2+1!                                     | リティの警告                                  |                                          |                               | ?                            | ×            |                           |
| 16<br>17<br>18<br>19<br>20<br>21 | 2021                                                                                                    | 7         8           9         10           11         12 | ごのファ<br>が改さ                              | このファイルを信頼<br>イルはネットワーク上の<br>んされる可能性がありま | 済みドキュメントにしますか?<br>場所にあります。この場所に他の<br>ます。 | ユーザーがアクセスでお                   | きる場合は、このファイ                  | ΩL .         |                           |
| 22<br>23                         |                                                                                                    |                                                            | 危険性                                      | E                                       |                                          |                               |                              |              |                           |
| 24<br>25                         | 行政センター                                                                                                    | <u>ب</u> ا                                                 | □ ネ                                      | ットワーク ファイルしこつい                          | ては、今後このメッセージを表示し                         | しない( <u>A</u> ) はい(           | <u>Y)</u> いいえ( <u>N</u>      | L)           |                           |
| 26                               | 本庁                                                                                                    | 北下浦                                                        |                                          |                                         |                                          |                               |                              |              |                           |
| 28<br>29                         | 田浦                                                                                                    | 追浜                                                         |                                          |                                         |                                          |                               |                              |              |                           |
| 30<br>31                         | 大津                                                                                                    | 西                                                          |                                          |                                         |                                          |                               |                              |              |                           |
| 32<br>33<br>34                   | <u>久里浜</u><br>逸見                                                                                                    | <u>浦賀</u><br>衣笠                                            | 高調                                       | 静化率                                     | <u>データへ</u>                              | 後期高                           | 齢化率                          | <u>データ/</u>  | ↘ 3階                      |
| 35<br>36                         |                                                                                                    |                                                            |                                          |                                         |                                          |                               |                              |              |                           |

「はい」<br />
をクリック

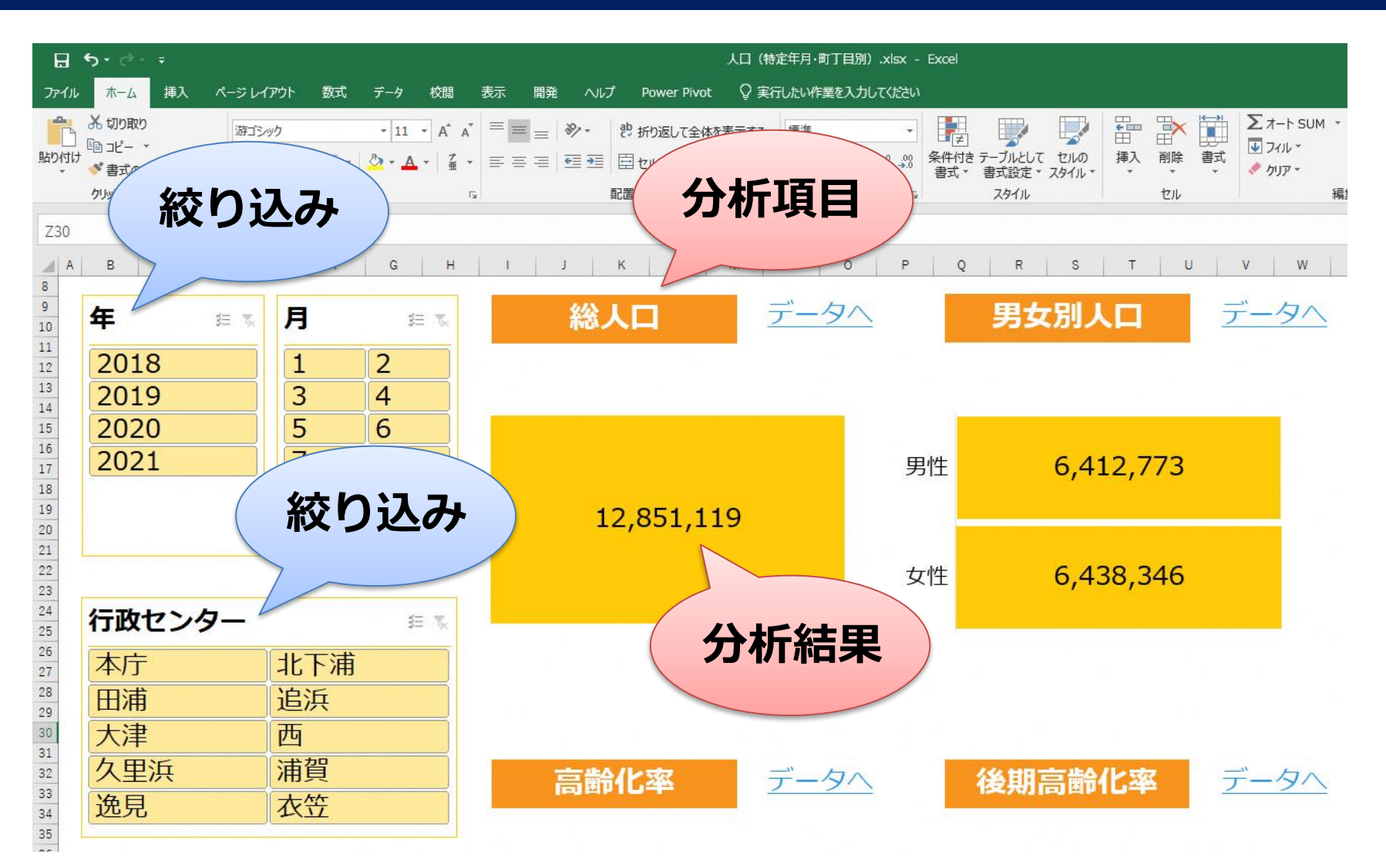

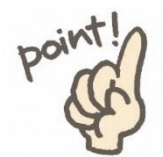

操作は「絞り込み」のボタンを<mark>クリックするだけ</mark>

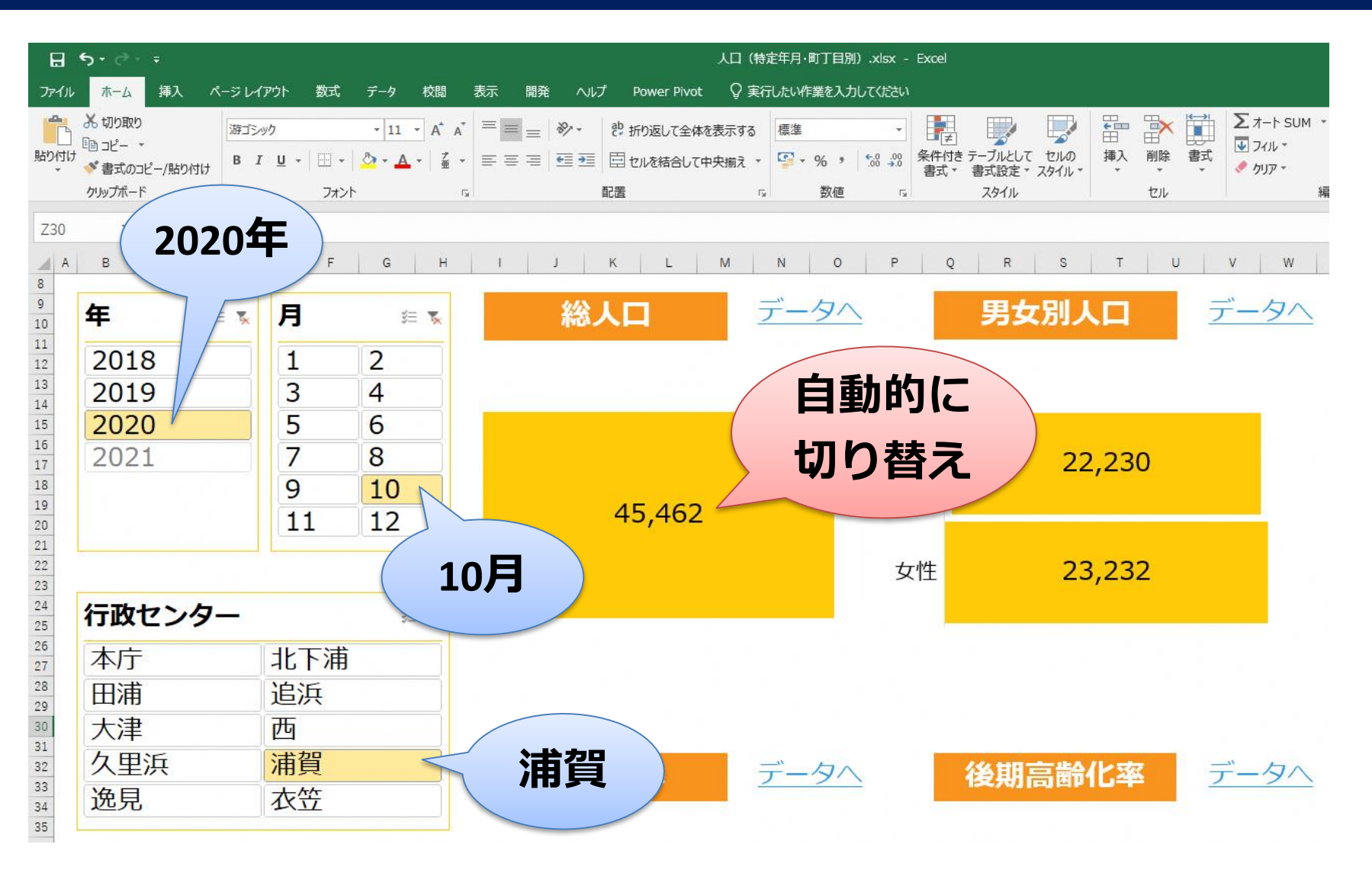

#### (例) 「2020年10月末の浦賀」の人口構造を分析

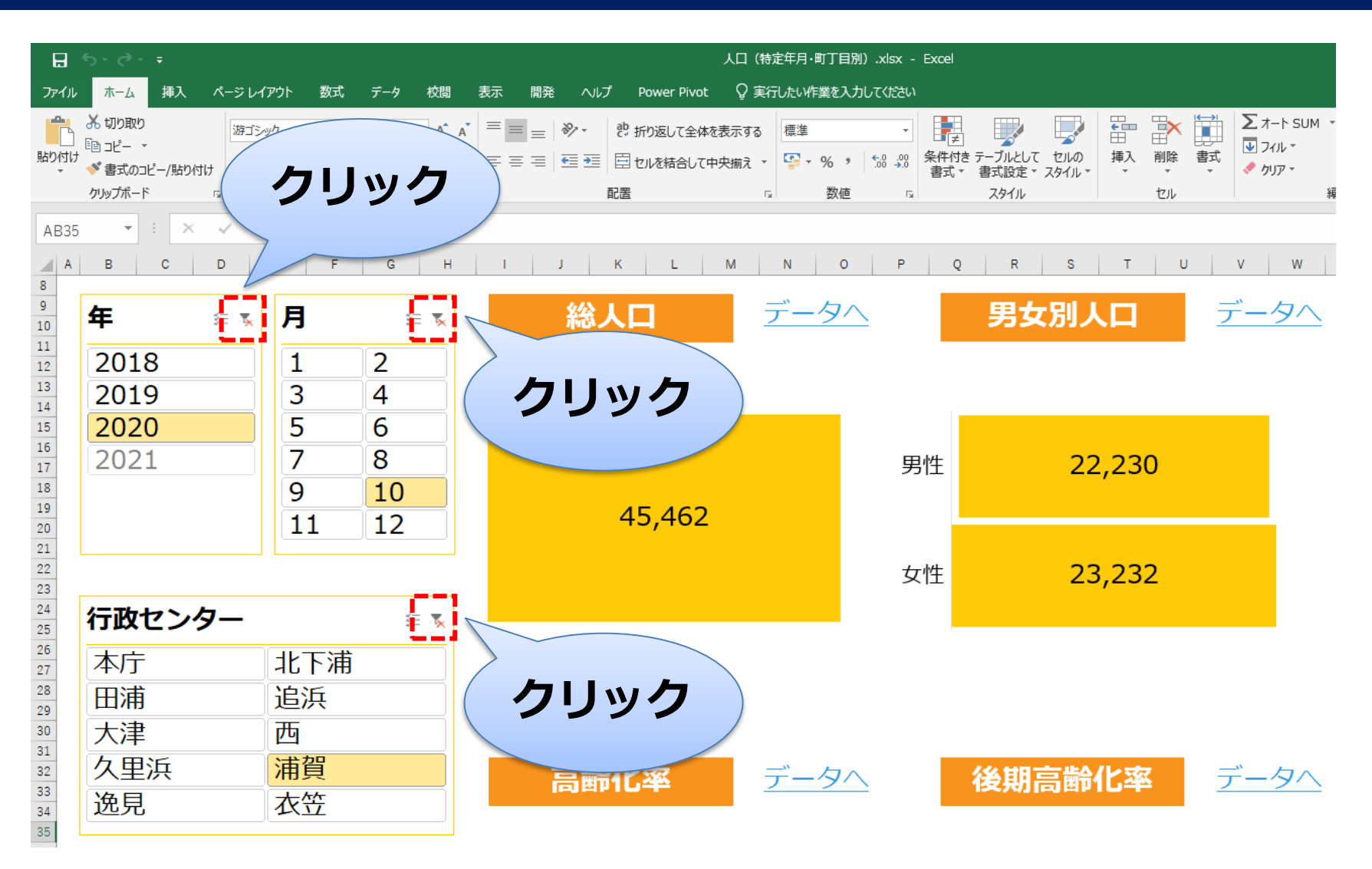

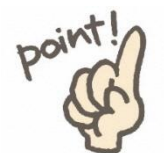

ボタンをクリックして<mark>「絞り込み」を解除</mark>

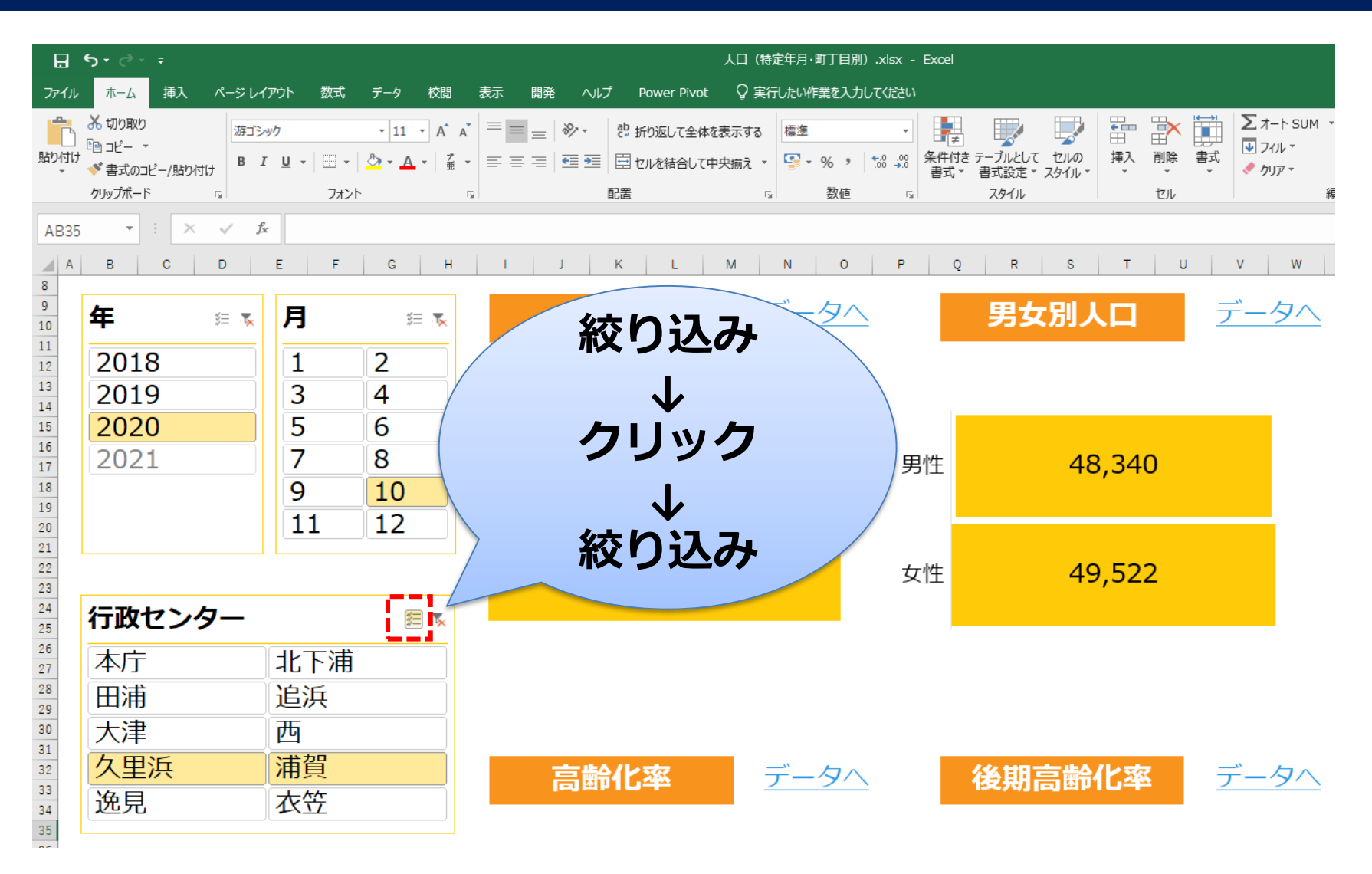

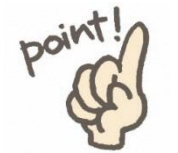

<u>複数年/月/地域</u>の「絞り込み」が可能

| 年    | ¥= 📡 |
|------|------|
| 2012 | 2013 |
| 2014 | 2015 |
| 2016 | 2017 |
| 2018 | 2019 |
| 2020 | 2021 |
|      |      |

| 月  | ¥= 😨 |
|----|------|
| 1  | 2    |
| 3  | 4    |
| 5  | 6    |
| 7  | 8    |
| 9  | 10   |
| 11 | 12   |
|    |      |

| 地域包括支援センター 🛛 🛤 🕷 |      |  |  |  |
|------------------|------|--|--|--|
| 衣笠第一             | 衣笠第二 |  |  |  |
| 浦賀               | 久里浜  |  |  |  |
| 西第一              | 西第二  |  |  |  |
| 大津               | 追浜   |  |  |  |
| 田浦・逸見            | 北下浦  |  |  |  |
| 本庁第一             | 本庁第二 |  |  |  |

| 市学达区   | <i></i> | 小巴达区  |        | _  |           |         |
|--------|---------|-------|--------|----|-----------|---------|
| 中子仪区   | \$= ™   | 小子仪区  | \$=    | 14 | 町1日       | ŝ≡      |
| 衣笠中学校  | 浦賀中学校 ^ | 粟田小学校 | 衣笠小学校  | ^  | 浦賀1丁目     | 浦賀2丁目   |
| 鴨居中学校  | 岩戸中学校   | 逸見小学校 | 浦賀小学校  |    | 浦賀3丁目     | 浦賀4丁目   |
| 久里浜中学校 | 公郷中学校   | 浦郷小学校 | 荻野小学校  |    | 浦賀5丁目     | 浦賀6丁目   |
| 坂本中学校  | 桜台中学校   | 夏島小学校 | 鴨居小学校  |    | 浦賀7丁目     | 浦賀丘1丁目  |
| 上の台中学校 | 常葉中学校   | 岩戸小学校 | 久里浜小学校 |    | 浦賀丘2丁日    | 浦賀丘3丁日  |
| 神明中学校  | 大津中学校   | 光洋小学校 | 公郷小学校  |    | 浦賀町5丁日    | 浦上台1丁日  |
| 大楠中学校  | 大矢部中学校  | 高坂小学校 | 根岸小学校  |    |           |         |
| 鷹取中学校  | 池上中学校   | 桜小学校  | 山崎小学校  |    | 佣上口 Z J 日 | /用上口3J日 |
| 長井中学校  | 長沢中学校   | 汐入小学校 | 小原台小学校 |    | 浦上台4」目    | 鴨居1」目   |
| 边活出受抗  |         | 抗化力学达 | 本体小学坛  | ~  | 鴨居2丁目     | 鴨居3丁目   |

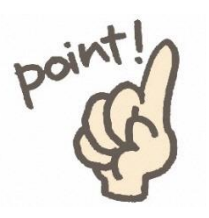

<u>複数条件</u>による絞り込みが<mark>同時に</mark>可能

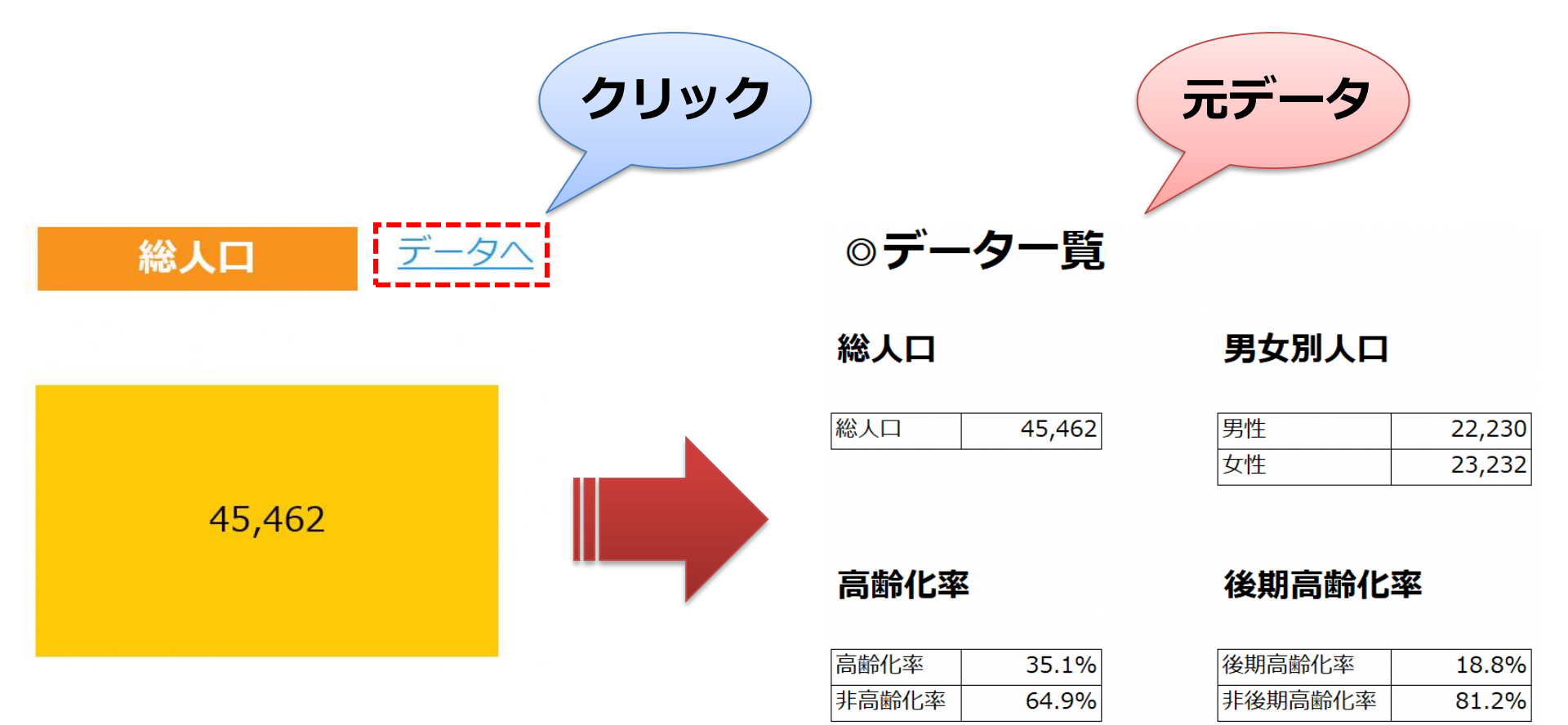

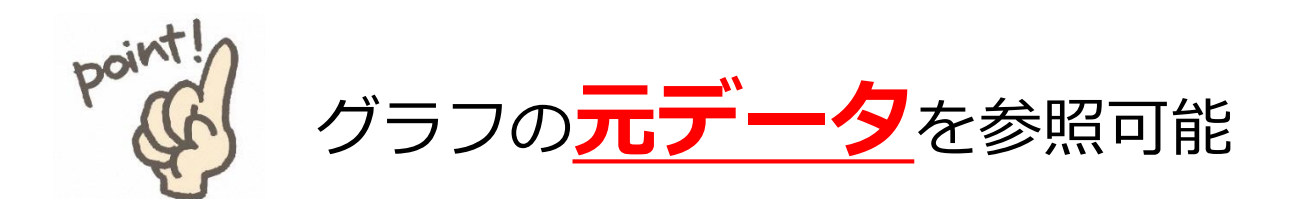

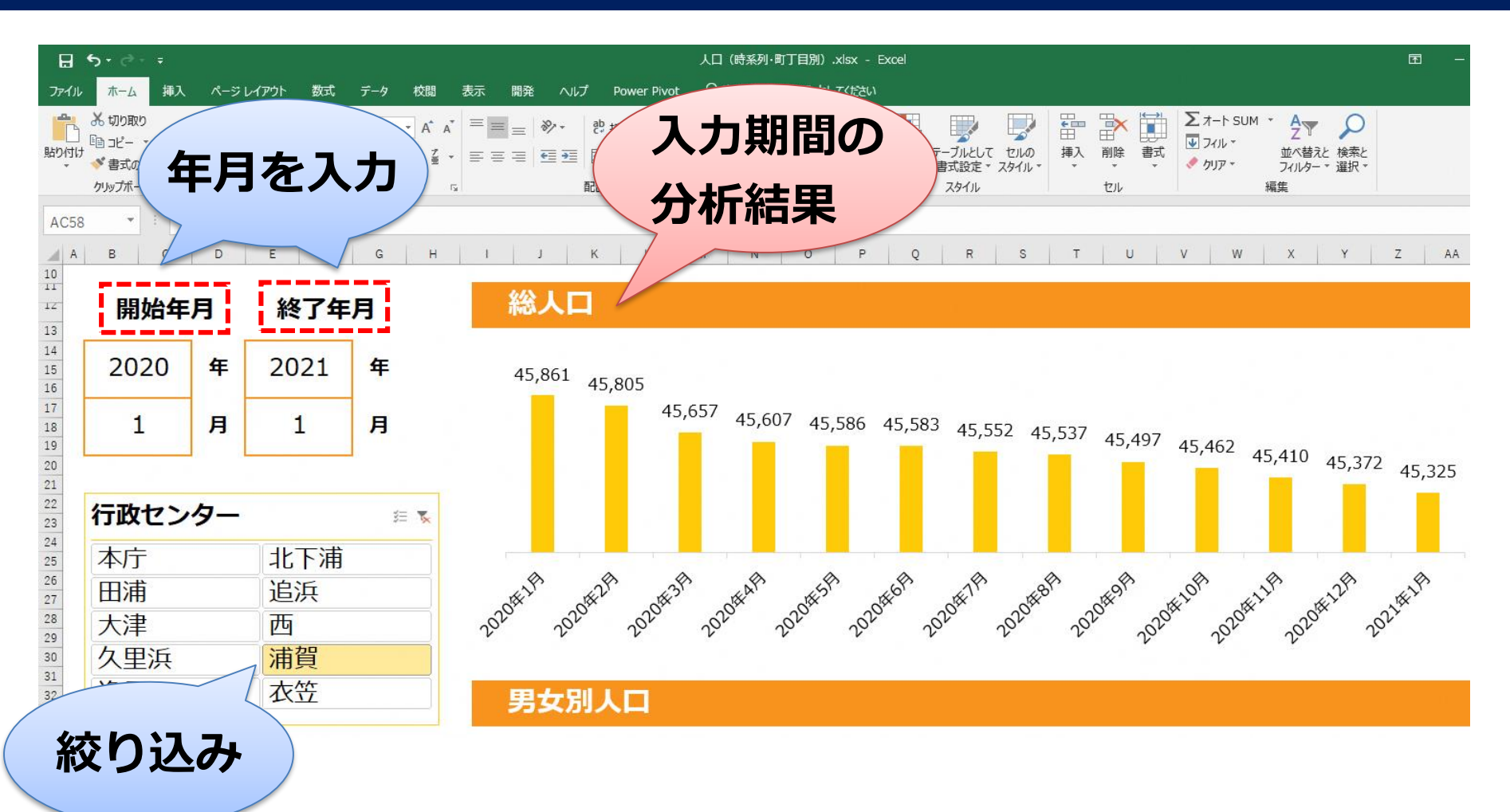

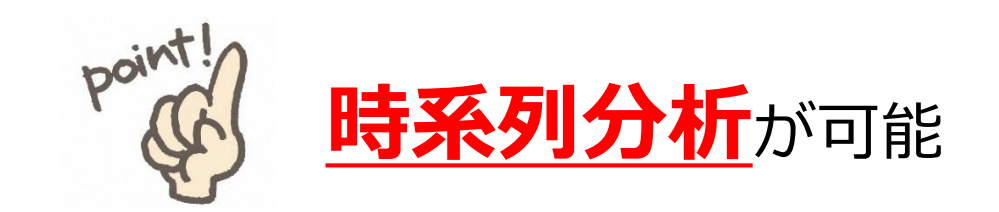

13

#### ☆将来推計人口(令和3年3月推計)☆

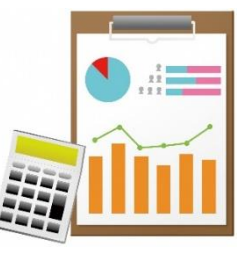

#### ■推計期間 —

令和3年(2021年)から令和22年(2040年)までの1年ごとの20年間

#### ■推計方法 \_\_\_\_

- ・コーホート変化率法
- ・基準人口は住民基本台帳登載人口(令和2年(2020年)10月現在)
- ・全市,10地区,町丁目で個別に推計後,整合性がとれるように調整

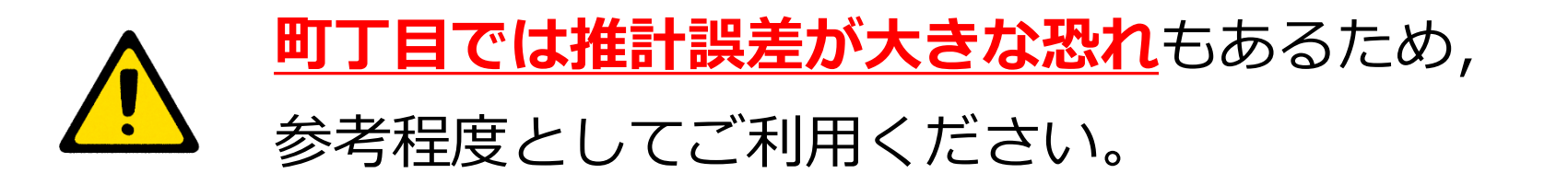

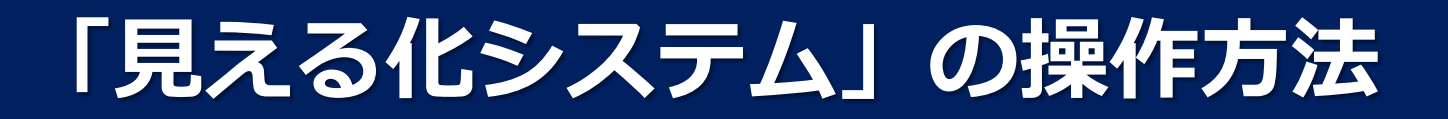

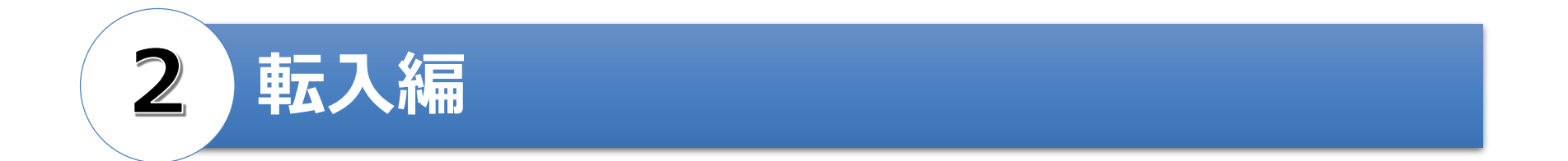

#### ▶ 転入者数(県外・県内別,男女・年代別)

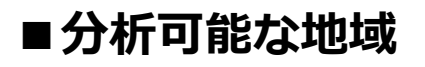

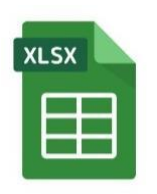

【行政センター別】

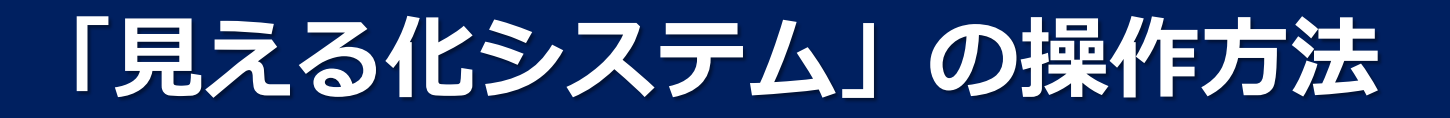

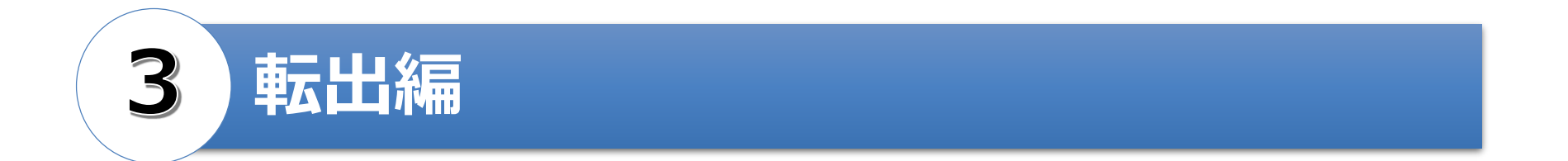

#### ▶ 転出者数(県外・県内別,男女・年代別)

■分析可能な地域

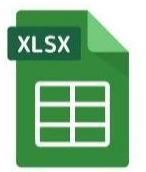

【行政センター別】

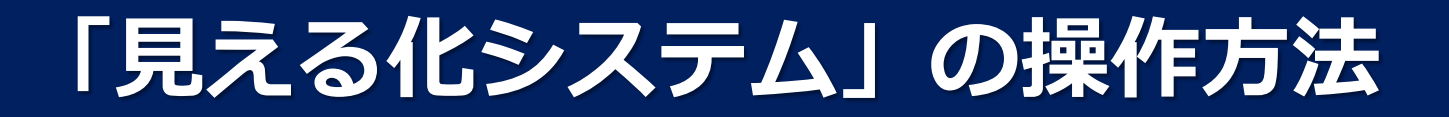

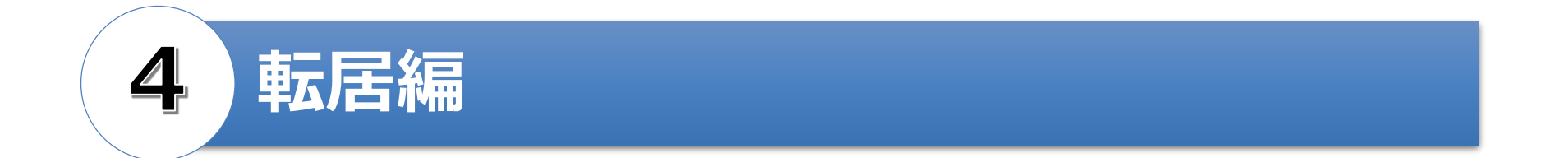

#### ▶ 転居者数(男女・年代別)

■分析可能な地域

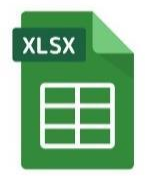

【行政センター別】

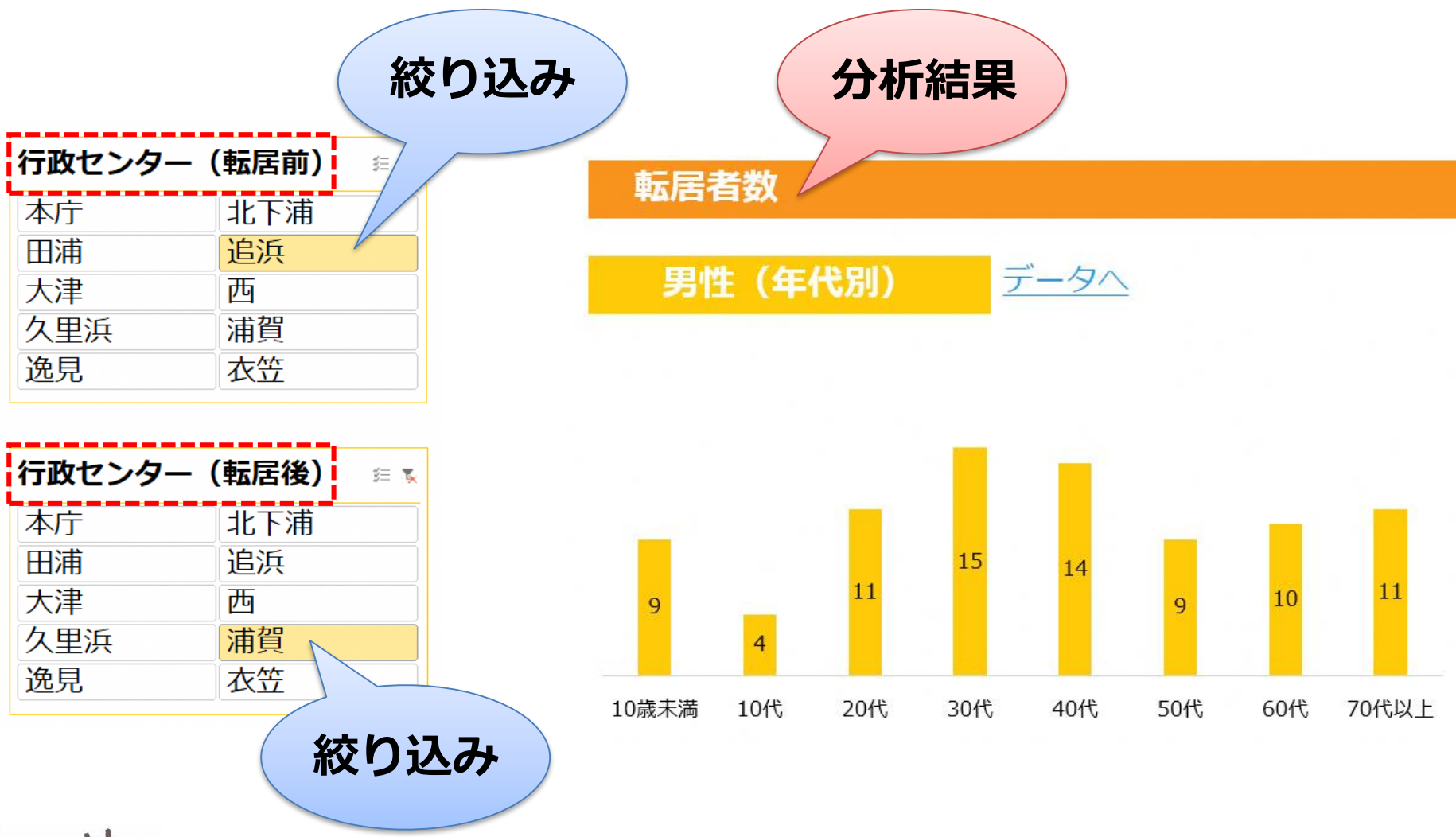

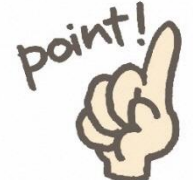

地域の絞り込み(行政センター別)+時系列分析も可能

#### "「月」の絞り込みのボタンに注意"

| 月  | \$= <b>.K</b> |
|----|---------------|
| 1  | 2             |
| 3  | 4             |
| 5  | 6             |
| 7  | 8             |
| 9  | 10            |
| 11 | 12            |

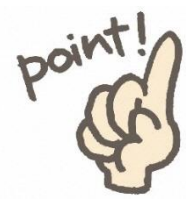

#### 例えば、「月」のボタンの「10」は10月末 (=11月1日現在)を表しています。

#### 10月1日現在ではありません。

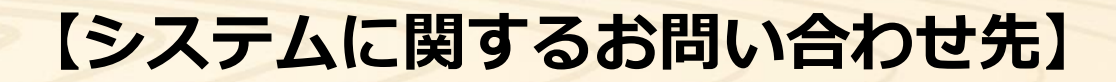

#### 横須賀市 経営企画部 都市戦略課

TEL: 046-822-9784 FAX: 046-822-9285 E-mail: upi-pc@city.yokosuka.kanagawa.jp